1) Begin at Advisee Student Center and click on Advisor Request in the drop down menu.

| RACLE                     |                                                                                                    |                                                                                                    |                                                                                                    |
|---------------------------|----------------------------------------------------------------------------------------------------|----------------------------------------------------------------------------------------------------|----------------------------------------------------------------------------------------------------|
| shley <mark>Garcia</mark> |                                                                                                    |                                                                                                    |                                                                                                    |
| Advisor Cente             | ər                                                                                                    | Searc                                                                                                    | h                                                                                                    |
| my advisees               | student center                                                                                                    | transfer credit                                                                                                    | academics                                                                                                    |
| Address Can June Courts   | 2                                                                                                    | I II                                                                                                    |                                                                                                    |
| Academics                 |                                                                                                    |                                                                                                    | The Holds                                                                                                    |
| A cademics                | Deadlines 🕞 URL<br>s Week's Schedule<br>Class<br>COMM 443-01                                                                                                    | Schedule<br>TuTh 12:00PM -<br>1:15PM                                                                                                    | To Do List<br>No To Do's.                                                                                                    |
| A cademics                | Deadlines     URL       vek's Schedule       Class       COMM 443-01       LEC (1637)       ESRM 340-01       LEC (2831)                                                                                                    | Schedule           TuTh 12:00PM -           1:15PM           Bell Tower 1422           TuTh 3:00PM -           4:15PM           Del Norte 3540                                                                        | To Do List No To Do's. EnrolIment Dates Open Enrollment Dates                                                                                  |
| A cademics                | Deadlines         QURL           s Week's Schedule         Class           COMM 443-01         LEC (1637)           ESRM 340-01         LEC (2831)           LS 497-01         IND (2903)                                    | Schedule         TuTh 12:00PM -         1:15PM         Bell Tower 1422         TuTh 3:00PM -         4:15PM         Del Norte 3540         By Arrangement                                                             | <ul> <li>Holds</li> <li>No Holds.</li> <li>To Do List</li> <li>No To Do's.</li> <li>Enrollment Dates</li> <li>Open Enrollment Dates</li> </ul> |
| A cademics                | Deadlines         QURL           Class         Class           COMM 443-01<br>LEC (1637)         Class           ESRM 340-01<br>LEC (2831)         Class           LS 497-01<br>IND (2903)         POLS 320-01<br>LEC (2276) | Schedule         TuTh 12:00PM -         1:15PM         Bell Tower 1422         TuTh 3:00PM -         4:15PM         Del Norte 3540         By Arrangement         MoWe 1:30PM -         2:45PM         DEL NORTE 1530 | <ul> <li>Holds</li> <li>No Holds.</li> <li>To Do List</li> <li>No To Do's.</li> <li>EnrolIment Dates</li> <li>Open Enrollment Dates</li> </ul> |

| Contact Information           |                       |
|-------------------------------|-----------------------|
| Permanent Address<br>Withheld | Mailing Address       |
| Main Phone Number             | Dolphin Email Address |

## 2) Click on Create a New Request.

a. Note: If any previous advisor requests have been submitted for this student, they will also show on the screen below.

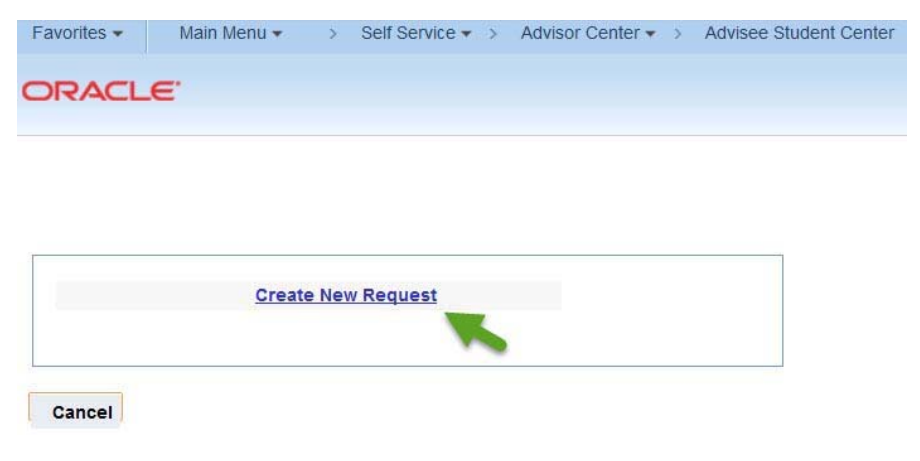

3) From the drop down menu, select Change of Major/Minor as the request type

| Favorites - | Main Menu 🕶  | > | Self Service - | > Advisor Center -> Adv | see Student Center |
|-------------|--------------|---|----------------|-------------------------|--------------------|
| ORACL       | . <b>E</b> ' |   | All 👻          | Search                  | »                  |
| CICACE      | -            |   | All 👻          | Search                  | >>                 |

## Advising Request

| Student<br>Career<br>Request Nbr. | 1                                                            | Advisor<br>Origination Date           | Ashley Garcia<br>02/20/2020 |
|-----------------------------------|--------------------------------------------------------------|---------------------------------------|-----------------------------|
| *Request Type                     |                                                              | Add A                                 | nother                      |
| Comments                          | 1. CARR Discrepancy Resolution<br>2. Change of Major / Minor |                                       |                             |
|                                   | 3. TC Discrepancy Resolution<br>4. Addl Unit Authorization   |                                       |                             |
| Request Status                    | ANTH Course Sub<br>APS Course Sub                            |                                       |                             |
| Requester As                      | ART Course Sub                                               | · · · · · · · · · · · · · · · · · · · | -                           |
| Approver                          | BIOL Course Sub<br>BUS Course Sub                            | ×                                     |                             |
| Responder                         | CHEM Course Sub                                              | ~                                     |                             |
| Resolution Statu                  | CHS Course Sub<br>COMM Course Sub<br>COMP Course Sub         | Pending<br>Student                    | g Until                     |
| History                           | Change of Objective<br>Credential Action Form                |                                       |                             |
|                                   | ECON Course Sub                                              |                                       |                             |
|                                   | ECS Course Sub                                               |                                       |                             |
|                                   | ENGL Course Sub                                              |                                       |                             |
|                                   | ESRM Course Sub                                              | ~                                     |                             |
|                                   |                                                              |                                       |                             |

OK

Cancel

Apply

4) Complete the required fields. In the comments box, please be clear whether the student is changing their major/minor or adding an additional major/minor. Be sure to select *Submit* in the drop down menu in the "Request Status" box. Finally, click *Apply* and then *OK*.

request by providing the following:

1. ACTION into the corresponding field: (C) for Change, (A) for Add, or (D) for Drop.

2. NAME of the requested plan in the corresponding field. (BA English, Emph in Marketing, Minor in Art, etc.)

3. List all plan changes. Leave fields that are not being updated blank.

4. Enter current plan (as listed in Cl Records) in Comments. If necessary, explain the major/minor change in the Comments section.

Example: Student is currently pursuing a BA: Psychology but is requesting to change major to BA: English. Advisor would enter:

Major: (C) BA in English Comments: Currently BA: Psychology

\*Reminder: Be sure to choose "SUBMIT" from the drop down menu in the Request Status Box, and then click "OK" at the bottom to finalize this process.

| Major:             | Liberal Studies                                                             |
|--------------------|-----------------------------------------------------------------------------|
| Emph/Opt/Concen    | Teaching and Learning, Visual and Performing Arts                           |
| Catalog Term/YR:   | 2019-2020                                                                   |
| Minor:             | Psychology                                                                  |
| Certificate:       |                                                                             |
| Comments           |                                                                             |
| Please add student | s concentration in Visual and Performing Arts and add a minor in Psychology |
|                    |                                                                             |
| Request Status     |                                                                             |
| Requester Ashle    | y Garcia Submit Y                                                           |
| History            |                                                                             |
|                    |                                                                             |
|                    |                                                                             |
|                    |                                                                             |
|                    |                                                                             |
|                    |                                                                             |
|                    |                                                                             |
| 1                  |                                                                             |
| OK Ca              | ncel Apply                                                                  |